# **Directive 7 – Disposition Management**

## **Submit Application to Renew Lease**

#### **Mandatory Requirements**

To apply to renew a lease, as per the *Mining Act* and the regulations, lessees must be enrolled in MLAS and establish a client profile as either an individual or organization.

Individuals must be eighteen years of age or older to enrol.

#### Registration

Before enrolment can start, a user must register for an Ontario ON*e-key* account. Instructions can be found on the ON*e-key* website <u>www.one-key.gov.on.ca</u>.

Existing lessees have been provided a Client Number.

New clients need to register as an NDMNRF client to enroll in MLAS, which can be accessed through the ON*e-key* website

### Enrolment

A valid email address is required to enrol into the Mining Lands Administration System (MLAS). A valid email address is also required to receive a notice of lease expiry reminder 90 days prior to a lease expiry.

Enrolment requires a Client Number and PIN to complete the MLAS enrolment process. These enrolment credentials are provided by email after registration occurs as an NDMNRF client in ON*e*-*key*.

#### **Automated Services**

90 days prior to the lease expiry, a notice of lease expiry is sent by email to the lessee. Follow the application instructions provided in the email attachment. Once the notice is recorded as an event on the lease, the lease status changes to pending renewal which enables an application to be submitted.

#### Deadlines

An application to renew lease or the resubmission of a corrected application must be submitted through MLAS no later than 11:59:59 pm on the lease expiry date or by the application extension date.

Payment of the application fee and rent are payable and must be received no later than the expiry of the lease and during normal business hours. Online payment of fee and rent is not currently available.

#### Permissions

Agent permissions can be granted to a registered MLAS user for submitting or correcting an application to renew lease. Refer to the Manage Agent section in Directive 1 - Getting Started on Mining Lands Administration System (MLAS) on how to manage agents.

#### Process

Select Disposition Management from the Left Menu.

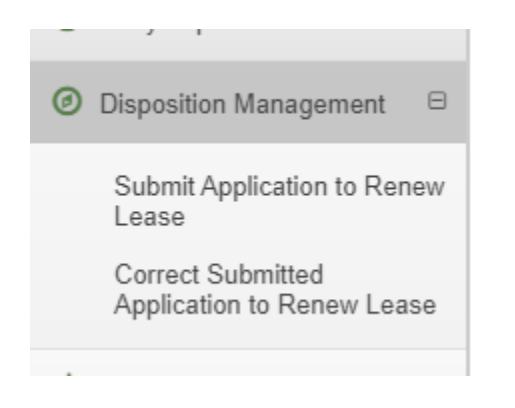

Menu items will expand. Click on Submit Application to Renew Lease or Correct Submitted Application to Renew Lease. Enter the lessee name or client number.

MLAS will direct you through several steps.

## Submit Application to Renew Lease

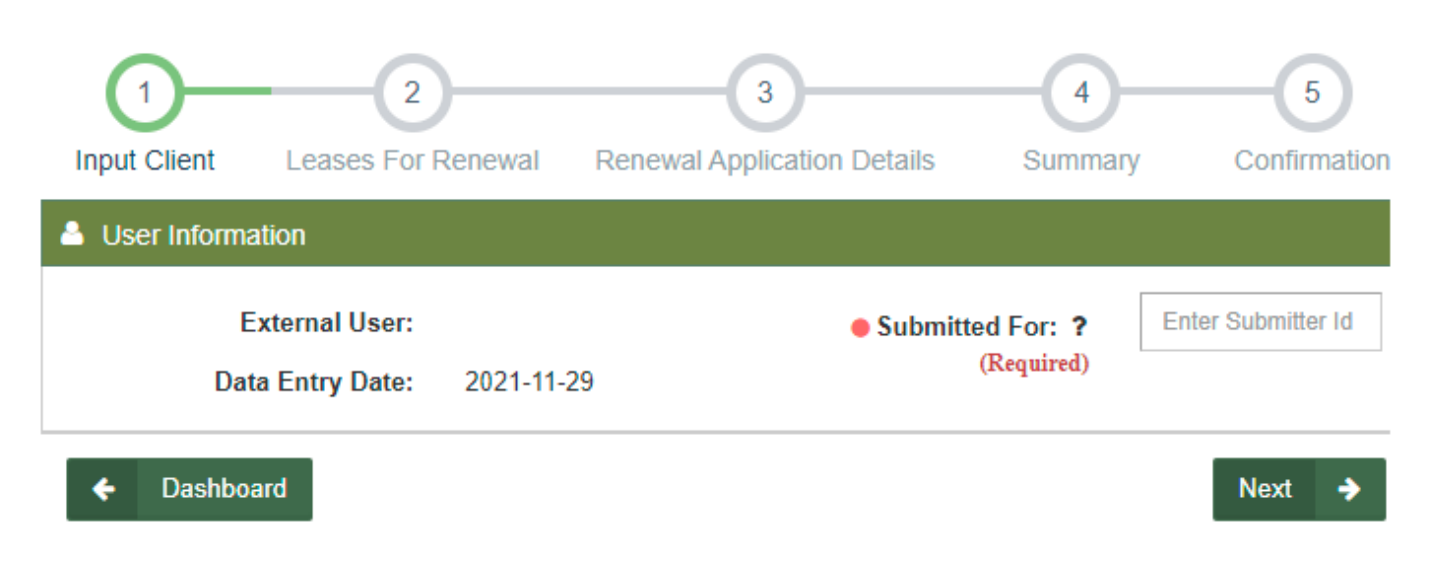

Select one lease number from the list of leases for renewal - click on the lease number hyperlink

| E Leases For Renewal |                 |                 |                      |                                                |                       |                 |
|----------------------|-----------------|-----------------|----------------------|------------------------------------------------|-----------------------|-----------------|
|                      | Lease<br>Number | Lease Holder(s) | Lease Expiry<br>Date | Lease Renewal<br>Application Extension<br>Date | Application<br>Status | Lease Status    |
|                      | LEA-000000      | - 100%          | 2021-12-30           |                                                | Not Submitted         | Pending Renewal |
|                      | LEA-000000      | - 100%          | 2021-12-30           |                                                | Not Submitted         | Pending Renewal |

This list only populates when the lease status changes to *Pending Renewal* 90 days prior to lease expiry.

Attach supporting documentation and pick the associated document type from the drop-down list of options. Remove or add documents as needed.

| Supporting Documentation  Attach  (Required)  Uploaded Documents: |                  |             |             |        |  |
|-------------------------------------------------------------------|------------------|-------------|-------------|--------|--|
| Name                                                              | Document Type    | Attached By | Upload Date | Action |  |
| French characters.pdf                                             | Renewal Report 🐱 |             | 2020-08-18  | Remove |  |
| ← Back                                                            |                  |             | N           | ext 🄸  |  |

**Note**: MLAS includes validation to guide which supporting documents must be included with the application based on the following criteria:

- 1. There is more than one lessee Consent Document is required.
- 2. The lease is mining and surface rights or surface rights only -Tax Certificate is required.
- 3. The lessee is a corporation -Corporate Profile is required.
- 4. Proof of interest in the lease Parcel Register Identification Number (PIN) is always required.

The same document type can be selected more than once.

Click next to review the application details with related fees and rent payable with the application. Refer to the payment instructions included in the notice of lease expiry.

#### Click Confirm and Pay Later.

| \$ Cost                                                |                      |           |          |            |        |                 |
|--------------------------------------------------------|----------------------|-----------|----------|------------|--------|-----------------|
| Item Description                                       | Item Unit            | Unit Cost | Quantity | Amount     | Taxes  | Subtotal Amount |
| Submit Application to Renew<br>Lease - 1st Year Rent   | Fee unit per hectare | \$3.00    | 252.79   | \$758.36   | \$0.00 | \$758.36        |
| Submit Application to Renew<br>Lease - Application Fee | Fee unit per lease   | \$75.00   | 1.00     | \$75.00    | \$0.00 | \$75.00         |
| Outstanding balance<br>for Subaccount                  | Fee unit per dollar  | \$1.00    | 750.78   | \$750.78   | \$0.00 | \$750.78        |
|                                                        |                      |           | Totals   | \$1,584.14 | \$0.00 | \$1,584.14      |
|                                                        |                      |           |          |            |        |                 |

#### 🔶 🛛 Back

Click 'Confirm and Pay Later' to make a payment at a later date. Be aware that the renewal application will not be processed until over-the-counter payment is received. Any outstanding balances interest will continue to be applied up until the account is settled; account must be settled when making offline payment. Account holders applying for lease renewal who choose to make an offline payment for the application fee and first year's rent (and account settlement for any outstanding rent and interest where applicable) must make their offline payment in full before the expiration date of the lease being renewed (anniversary date) or by the lease renewal application extension date (only where applicable). Click 'Back' to return to Renewal Application Details.

You have successfully submitted the application to renew lease. The renewal application will not be processed until over the counter payment of the required fee and rent is made.

Confirmation

Click here for Reference Documents

Confirm & Pay Later

# Submit Application to Renew Lease

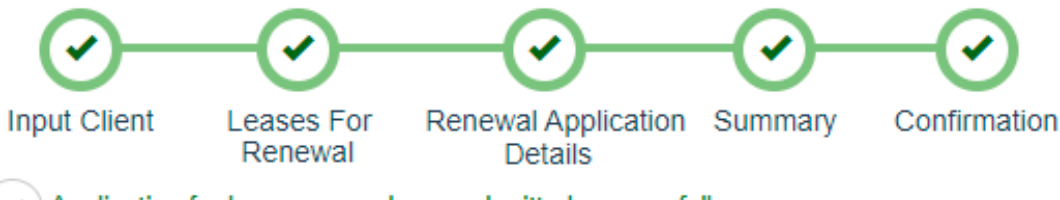

Application for lease renewal was submitted successfully

The renewal application will not be processed until over-the-counter payment is received. Any outstanding balances interest will continue to be applied up until the account is settled; account must be settled when making offline payment

Event ID: 1299272 Transaction ID: 64318 An automatic confirmation notification of the successful submission is sent to your bulletin board and email.

Check the application status by returning to the list of leases displayed in the Disposition Management menu to submit application to renew lease.

| Action                            | Application Status        | Lease Status       |
|-----------------------------------|---------------------------|--------------------|
| Notice of lease expiry emailed to | Not Submitted             | Pending Renewal    |
| expiry                            |                           |                    |
| Application submitted - Pay Later | Submitted-Pending Payment | Renewal in Process |
| Application under review          | In Progress               | Renewal in Process |
| Application Returned              | Returned                  | Pending Renewal    |
| Application Resubmitted           | Submitted                 | Renewal in Process |
| Application Approved              | Removed from list         | n/a                |
|                                   | Lease recorded            | Active *           |
|                                   | Renewed lease archived    | Renewed **         |
| Application Refused               | Removed from list         | Not Renewing       |
| Application not submitted by      | Removed from list         | Not Renewing       |
| lease expiry date                 |                           |                    |

\* Leases that have been renewed are assigned a new lease number

\*\* Reserve credits remaining on the lease are transferred to the new lease number including when work reports are pending approval. Active (not expired) exploration plans or permits recorded on the lease are also transferred to the new lease number.

A copy of the renewed lease with registration details included will be sent to the email address noted in the lessee's MLAS client profile.

### Correct submitted application to renew lease

Refer to the notice on your bulletin board about a returned application.

Select Disposition Management from the Left Menu.

Menu items will expand. Click on Correct Submitted Application to Renew Lease.

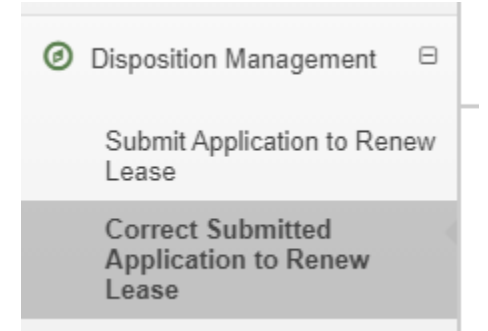

Select one lease number from the list – click on the lease number hyperlink Read the instructions provided in the Reason section and attach documents Click **Next** to complete the confirmation details.